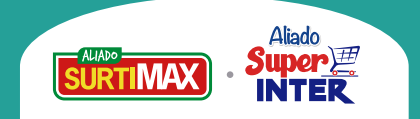

# Yo elijo pagar con

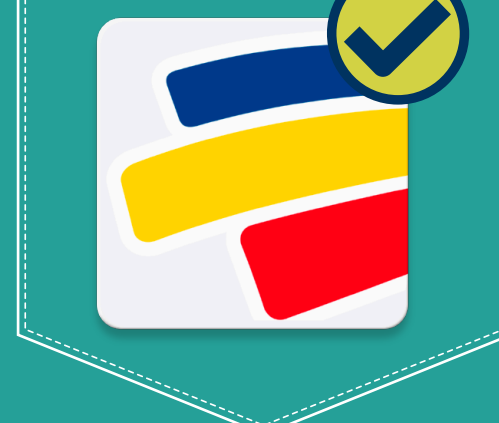

Avanzamos para hacerte la vida **más fácil**, ahora cuentas con dos medios donde puedes pagar tu factura de **forma rápida y segura con Bancolombia**:

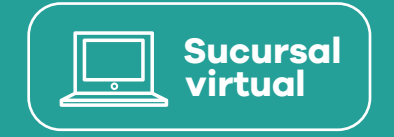

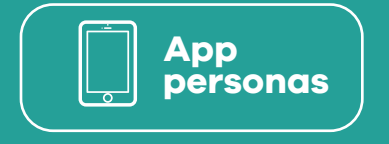

## Inscripción del convenio:

Ingresa a la sucursal virtual personas desde www.grupobancolombia.com/personas o a la APP personas e inscribe nuestro convenio 45381 de esta forma:

### Ingresa tu usuario y contraseña:

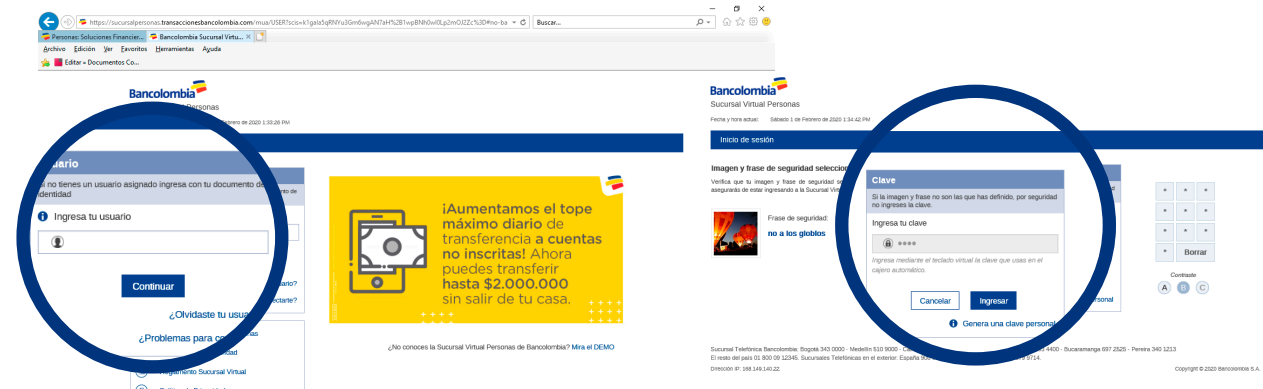

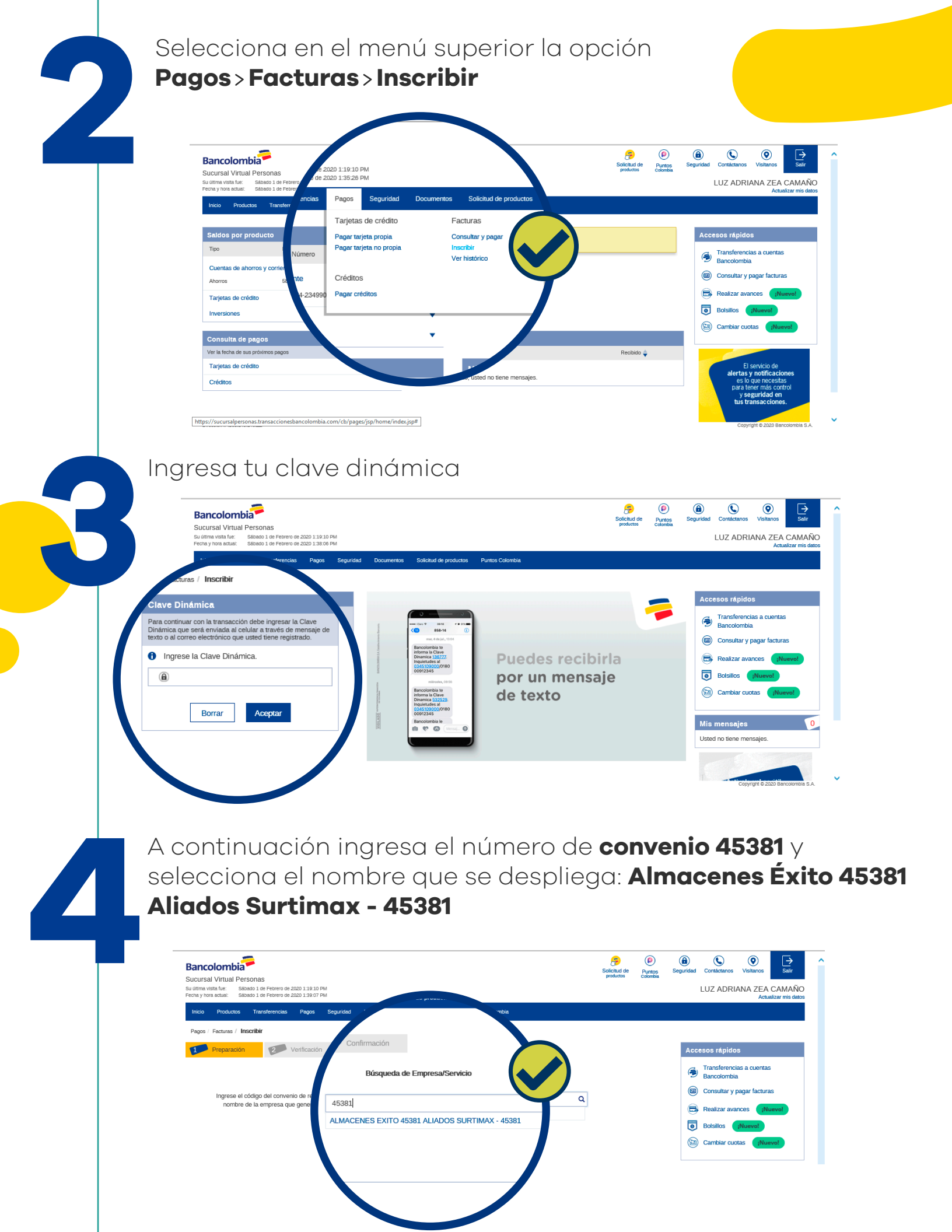

Personaliza con una descripción que luego te permita identificarlo fácil: Aliados
 Ingresa Referencia: digita tu número de Nit (del Aliado) y

luego clic en el botón **"Continuar"** 

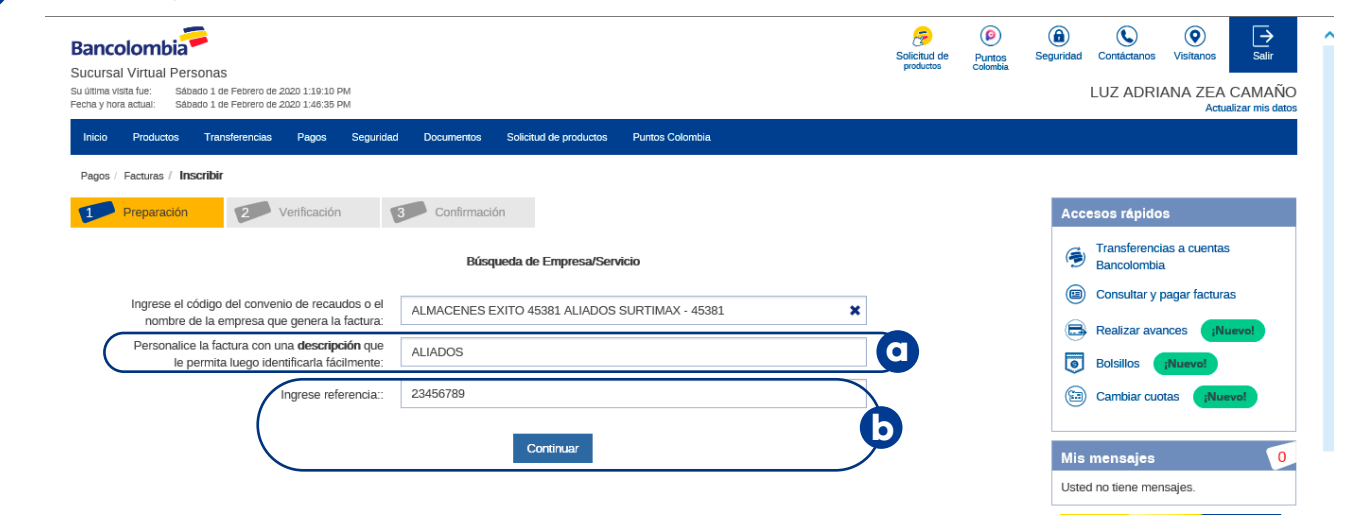

Verifica la información y presiona el botón **"Inscribir"** luego regresa al menú principal y con este paso ya finaliza la inscripción del convenio

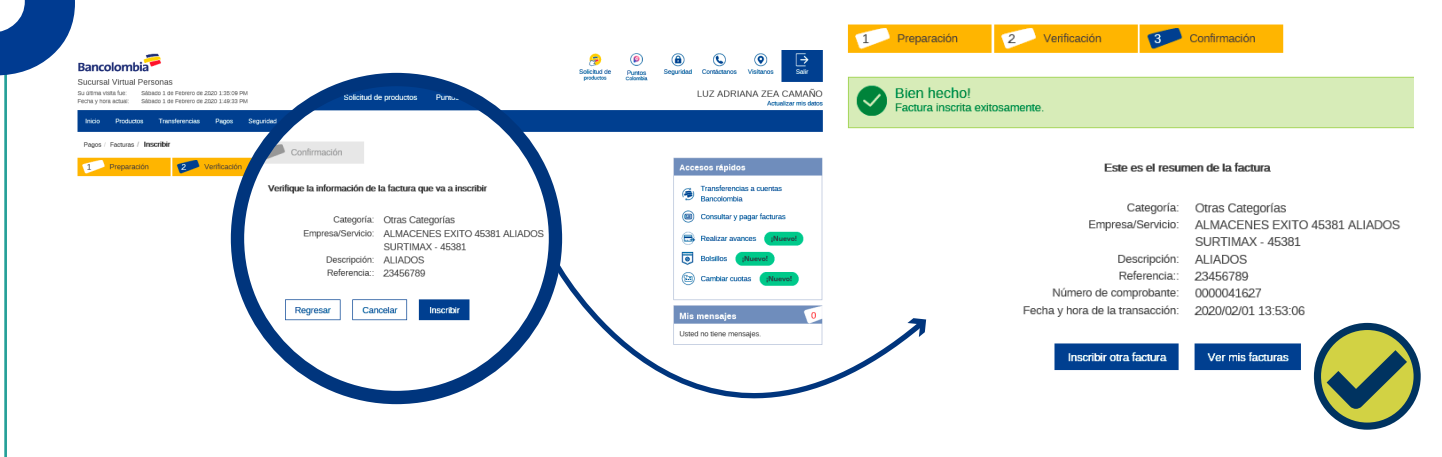

Este proceso de inscripción debes realizarlo únicamenta la **primera vez que realices el pago,** ahora conoce el paso a paso para hacerlo efectivo:

Selecciona en el menú superior la opción

#### Pagos > Facturas > Consultar y pagar

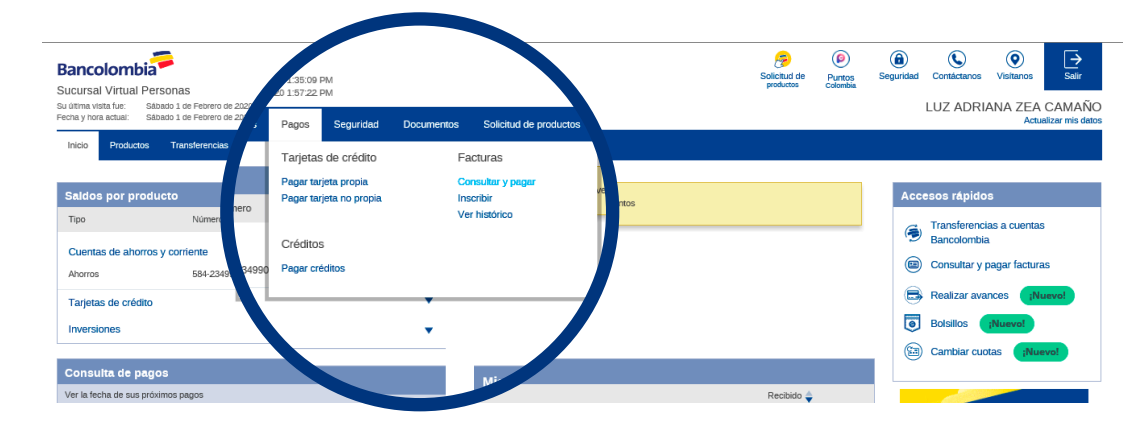

| Ingresa tu clave dinámica                                                                                                    | e e e e e e e e e e e e e e e e e e e                                                                                                    |                                                                                                    |
|----------------------------------------------------------------------------------------------------|----------------------------------------------------------------------------------------------------|----------------------------------------------------------------------------------------------------|
| Sucursal Virtual Personas<br>Sucursal Virtual Persona<br>Person yona accua: Selecio 1 de Febrero de 2020 119/10 PM<br>Person yona accua: Selecio 1 de Febrero de 2020 119/10 PM<br>************************************                                                                                                    | protuctos Colombia                                                                                                    | LUZ ADRIANA ZEA CAMAÑO<br>Actualizar mis datos                                                                                                    |
| Clave Dinámica         Para continuar con la transacción debe ingresar la Clave         Dinámica que será enviada al celular a través de mensaje de textoritorio que userá timor registrado.         Image: Clave Dinámica         Image: Clave Dinámica         Imag                                                                                                    | Puedes recibirla<br>por un mensaje<br>de texto                                                                                                    | Accesos rApidos<br>Transferencias a cuentas<br>Consultar y pagar facturas<br>Realizar avances (Nuevel<br>Bolsilos (Nuevel<br>Cambiar cuotas (Nuevel<br>Mia mensajes 0<br>Utsted no tene mensajes. |
| Selecciona el convenio previar                                                                                                    | nente inscrito <b>A</b>                                                                                                    | Copyrget 8 2020 Barconnol 8 A                                                                                                    |
| 45381 Aliados Surtimax - 4538<br>Encolonie<br>Sucursal Virtuel Persona<br>Status 1 forma status<br>Status 0 for Productor 1250 PM<br>Status 1 forma status<br>Incolonie<br>Productor 1 for Status 0 for Status 0 for Status 0 for Status 0 for productor 0 for Status 0 for Status 0 fo                                                                                        | 1 y el botón "Pa<br>Stichul de<br>postatos Partos                                                                                                    | gar"<br>(a) (b) (b) (b) (b) (b) (b) (b) (b) (b) (b                                                                                                    |
| Pagos / Facturas / <b>Consultar y pagar</b> Listado de facturas Simutáneamente puede seleccionar hasta 5 facturas para pagar o eliminar. Utilice el menú Pagos/Facturas/Inscribir para registrar una nu pago. Empresa/Servicio 🎄 Descripción 🎄 Fecha                                                                                                    | teva factura o el botón programar para realizar la programación de un<br>t de Estado ф Valor ф<br>sponible Inscrita \$ 0.00                                                                                                    | Accesos rápidos<br>Transferencias a cuentas<br>Bancolombia<br>Consultar y pagar facturas<br>Realizar avances [Nuevel]                                                                             |
|                                                                                                    |                                                                                                    | Botsillos       ;Nuevol         Botsillos       ;Nuevol         Botsillos       ;Nuevol         Mis mensajes       0         Usted no tiene mensajes.       0                                     |
| Eliminar Programar Pagar<br>Ingresa el valor a pagar, verifica<br>el botón <b>"Continuar"</b> seguido de<br>No rator a reguido de                                                                                                    | a la información<br>del botón <b>"Pago</b>                                                                                                    | e servicio de<br>alertas y notificaciones                                                                                                    |
| Pagesi Facturar / Consultar y pagar Page<br>Pagesi Facturar / Consultar y pagar<br>Pagesi Facturar / Venticacian<br>Pagesi Facturar / Consultar y pagar<br>Complete la información de la factura que via pagar<br>Complete la información de la factura que via pagar<br>Complete la información de la factura que via pagar<br>Complete la información de la factura que via pagar<br>Complete la información de la factura que via pagar<br>Complete la información de la factura que via pagar<br>Altancia de la factura que via pagar<br>Complete la información de la factura que via pagar<br>Altancia de la factura que via pagar<br>Altancia de la factura que via pagar<br>Altanci | Features / Consultary pager     Prepareation     Prepareation     Confirmation     Los pages de facturas terren un costo de \$ 0.00     Verifique la terrormación de la factura     Los pages de facturas terren un costo de \$ 0.00     Verifique la terrormación de la factura     Los pages de facturas terren un costo de \$ 0.00     Verifique la terrormación de la factura     Los pages de facturas terren un costo de \$ 0.00 | a que va a pagar<br>senes exito 4581 Allados surtimax<br>Se                                                                                                    |
| jListo, tu pago fue                                                                                                    | efectuado!                                                                                                    | 89<br>de Ahoro - 594-234990-77<br>0000.00<br>Pager                                                                                                    |
| Te recomendamos guardo                                                                                                    | ar el comprobante                                                                                                    | Э                                                                                                    |

SURTIMAX Aliado

#### Tus pagos en el bolsillo correcto